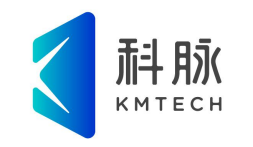

# 腾云开通使用流程

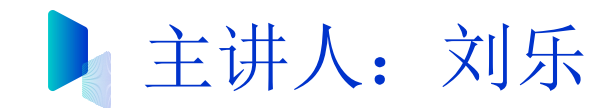

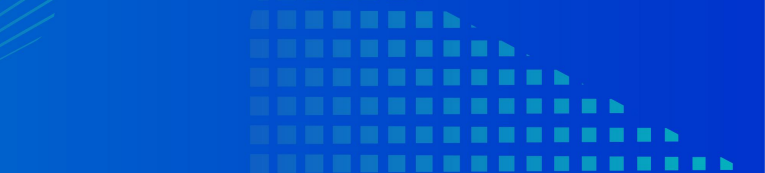

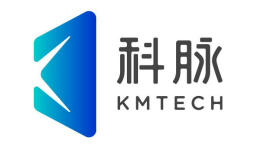

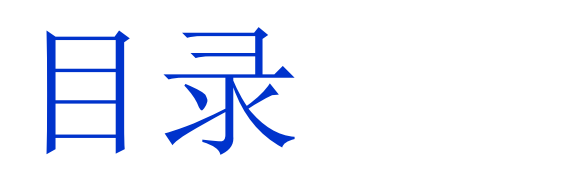

Contents

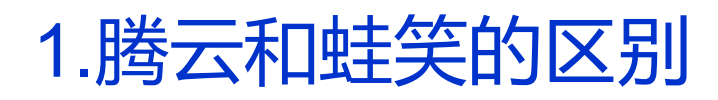

2.腾云开通流程

3.腾云使用说明

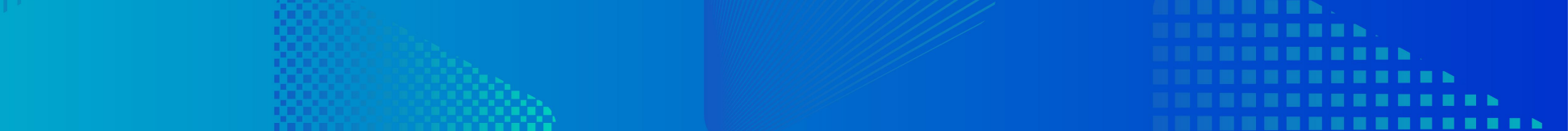

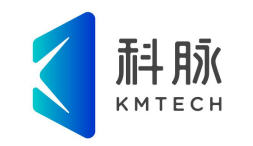

## Part / 01

# 腾云和蛙笑的区别

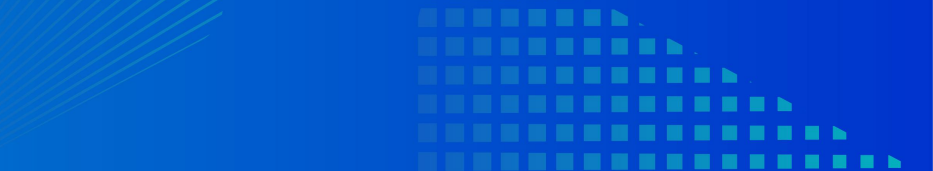

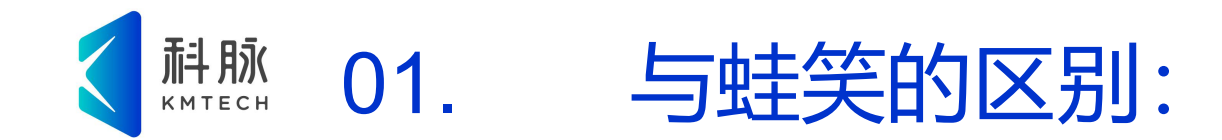

| 维度   | 蛙笑           | 腾云         |
|------|--------------|------------|
| 部署速度 | 慢, 自行购买服务器搭建 | 极快,无需购买服务器 |
| 系统升级 | 手工升级         | 持续更新和维护    |
| 安全性  | 低,无运维        | 高,专业运维     |
| 产品功能 | 专业ERP连锁      | 与蛙笑一致      |

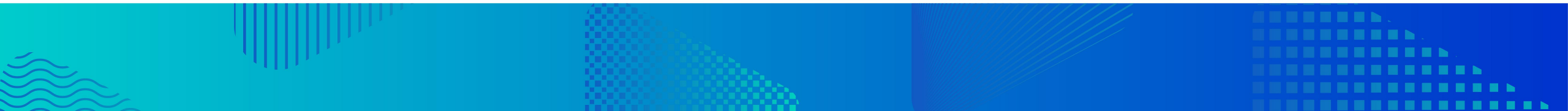

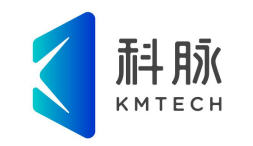

## Part / 02

# 腾云开通流程

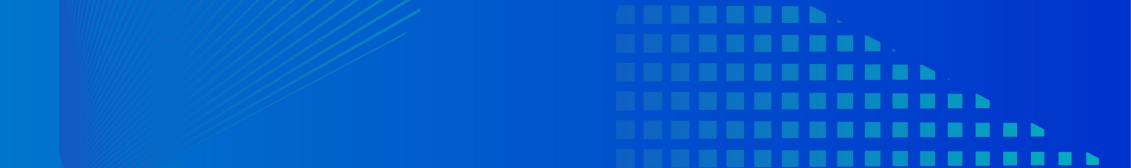

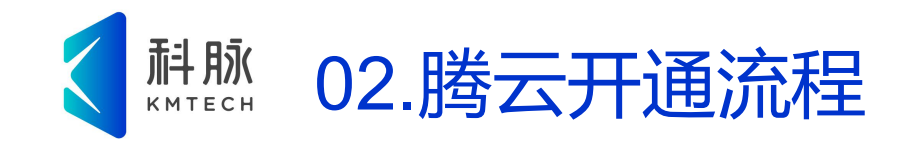

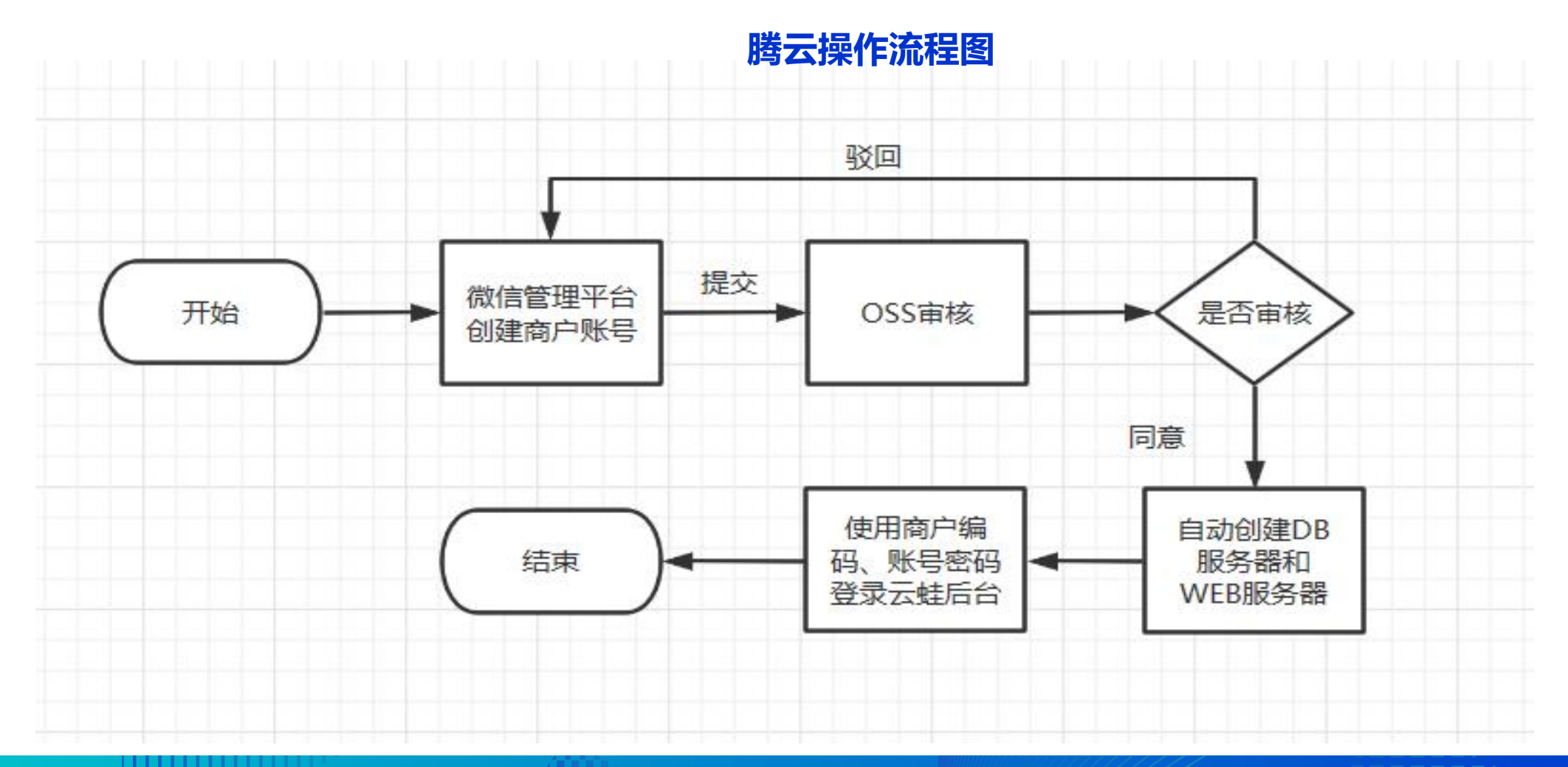

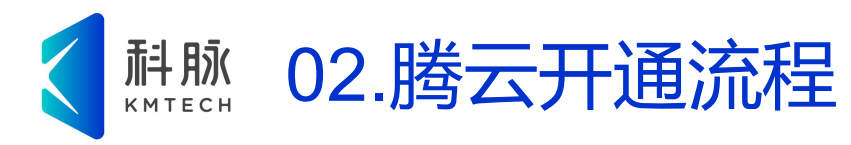

#### 1、创建商户 科脉微信管理平台--在设置--商户信息--添加商户账号,创建腾云产品的商户信息

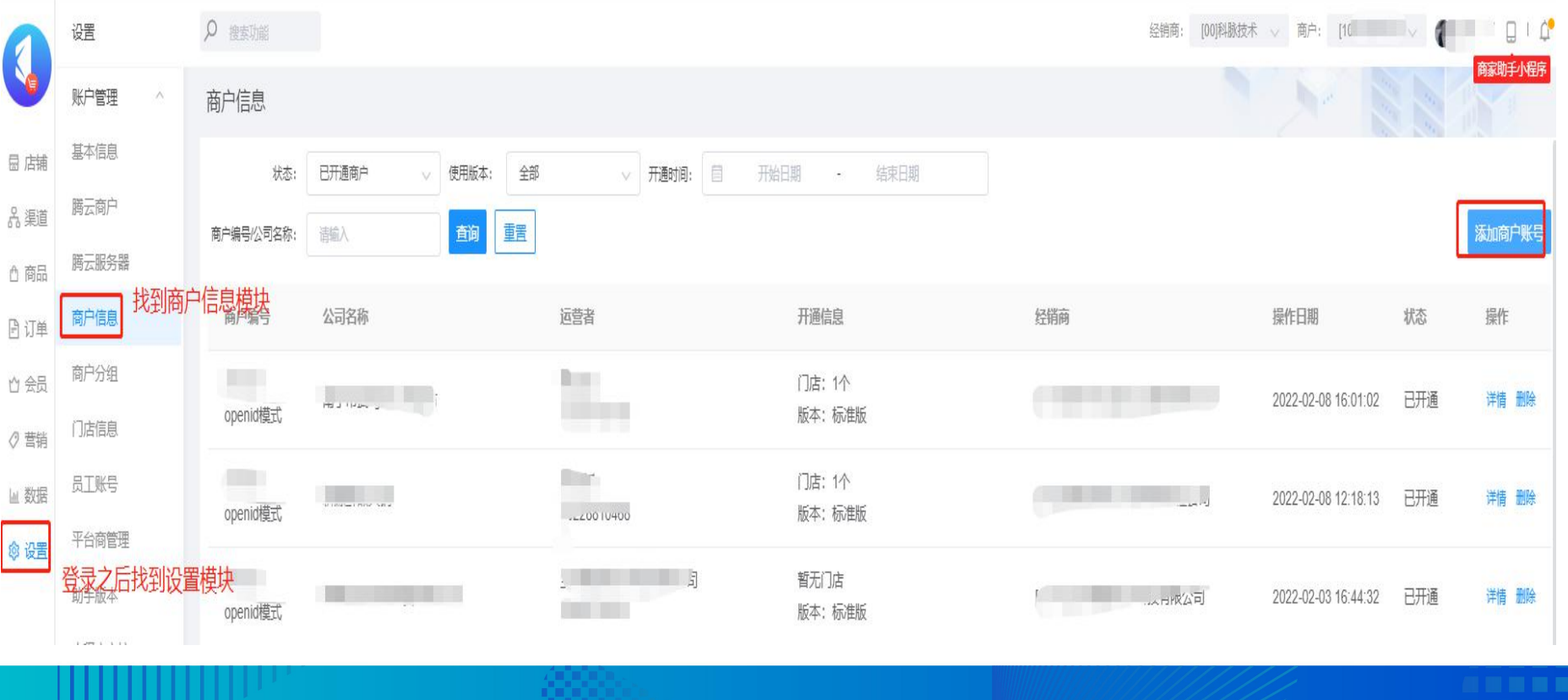

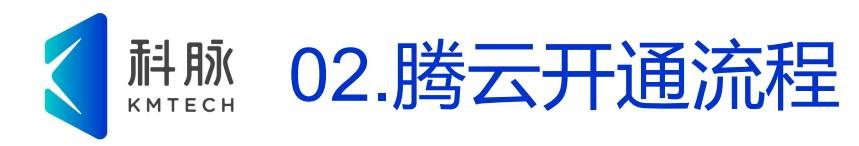

#### 2、选择产品 选择需要的产品进行创建,目前支持云蛙专卖、云蛙母婴、云蛙烘焙

|      | 设置    |   | ♀ 捜索功能               | 经销商: [00]科脉技术 🗸                                                                                                    |
|------|-------|---|----------------------|----------------------------------------------------------------------------------------------------|
|      | 账户管理  | ~ | 商户信息 / 添加商户账号        |                                                                                                    |
| 园 店铺 | 基本信息  |   | * 公司名称               |                                                                                                    |
| み 渠道 | 腾云商户  |   |                      | 1分mm//4.2 add                                                                                                    |
| △ 商品 | 腾云服务器 |   | *运营者:                | 请输入内容                                                                                                    |
| 🕑 订单 | 商户信息  |   | • RV <del>27 +</del> |                                                                                                    |
| 合 会员 | 商户分组  |   |                      | 调细人内容                                                                                                    |
| ⊘ 营销 | 门店信息  |   | " 邮箱:                | 请输入内容                                                                                                    |
| 區 数据 | 员工账号  |   |                      |                                                                                                    |
| ◎ 设置 | 平台商管理 |   | *线卜软件:               | <sup>商城</sup> 选择腾云软件                                                                                                    |
|      | 助手版本  |   |                      |                                                                                                    |
|      | 小程序审核 |   |                      | <ul> <li>○ </li> <li>○ </li> <li></li> <li>○ </li> <li></li> <li></li></ul> |
|      | 到期预警  | < |                      |                                                                                                    |
|      | 支付管理  | ~ | 用户版本:                | ○ 基础版   ● 标准版   ○ 专业版                                                                                                    |
|      | 享钱配置  |   |                      |                                                                                                    |
|      | 短信管理  | ~ | 是否大平台商:              |                                                                                                    |
|      | 短信管理  |   |                      | A(72914/23                                                                                                    |
|      | 至体    | ~ |                      |                                                                                                    |
|      |       |   | 4_6_6_6              |                                                                                                    |

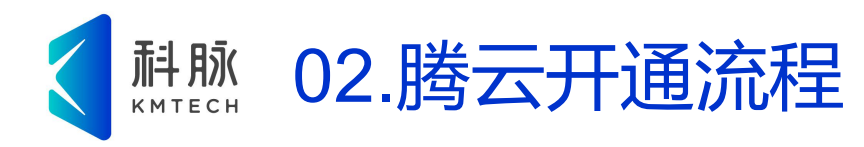

#### 3、商户提交审核 商户信息创建成功后,在设置--腾云商户中可以查看到已创建的商户信息,状态为已提交,等待OSS审 核

| 0        | 设置            |   | り 搜索功能      |                                                                                                    |       |           |         |               | 经销商: 商户       |                         |         |
|----------|---------------|---|-------------|----------------------------------------------------------------------------------------------------|-------|-----------|---------|---------------|---------------|-------------------------|---------|
| <b>9</b> | 账户管理          | ~ | 腾云商户        | 腾云商户                                                                                                    |       |           |         |               | 阿家助于小姓马       |                         |         |
| 園 店铺     | 基本信息          |   | 商户编码: 请输入内容 | 商户名称:                                                                                                    | 请输入内容 | 联系人: 请输入( | 内容      | 联系电话: 请输入内容   | 状态: 已提交 🗸     | 查询 重置                   |         |
| 品 渠道     | 腾云商户          |   |             |                                                                                                    |       |           |         |               |               |                         |         |
| △ 商品     | 腾云服务器         |   | 商户编码        | 商户名称                                                                                                    | 产品版本  | 单据状态      | DB服务器状态 | DB服务器失败原<br>因 | web服务器状态<br>因 | 申请日期                    | 操作      |
| 🖻 订单     | 商户信息          |   |             |                                                                                                    |       |           |         |               |               |                         |         |
| 台 会员     | 商户分组          |   |             | All strength of the local division of the local division of the lo | 云蛙专卖  | 已提交       | 待创建     |               | 待创建           | 2022-03-12 15:00:<br>41 | 详情   删除 |
| ⊘ 营销     | 门店信息          |   |             |                                                                                                    |       |           |         |               |               | 2022-03-12 10.54        |         |
| 屾 数据     | 是规工员          |   |             |                                                                                                    | 云蛙专卖  | 已提交       | 待创建     |               | 待创建           | 08                      | 详情   删除 |
| ◎ 设置     | 平台商管理<br>助手版本 |   |             |                                                                                                    | 云蛙专卖  | 已提交       | 待创建     |               | 待创建           | 2022-03-11 22:35:<br>14 | 详情 删除   |
|          | 小程序审核<br>到期预警 | < |             | 测试                                                                                                    | 云蛙专卖  | 已提交       | 待创建     |               | 待创建           | 2022-03-08 22:47:<br>12 | 详情   删除 |
|          | 支付管理          | ~ |             |                                                                                                    | 云蛙专卖  | 已提交       | 待创建     |               | 待创建           | 2022-03-05 08:03:<br>15 | 详情 删除   |
|          | 短信管理          | ~ |             |                                                                                                    | 云蛙专卖  | 已提交       | 待创建     |               | 待创建           | 2022-02-25 16:52:<br>10 | 详情丨删除   |
|          | 短信管理          | ~ |             | -                                                                                                    | 云蛙烘焙  | 已提交       | 待创建     |               | 待创建           | 2022-02-17 11:56:<br>20 | 详情 删除   |

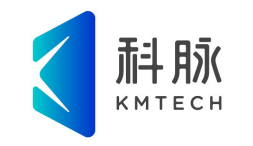

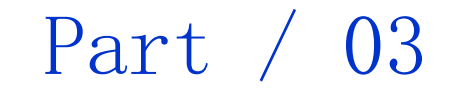

# 腾云使用说明

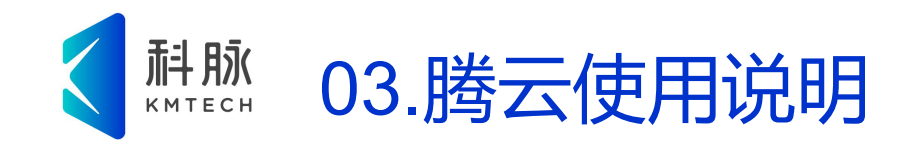

### 1.腾云站点授权模式: 每个机构最多授权3个站点,如需增加需要联系商务

### 2.腾云目前支持对接: 店务通、老板通、微平台,如需开通直接拨打技服热线进行开通即可

### 3.腾云技术服务热线:

周一到周六: 0755-82043300 24小时值班电话: 13798365356

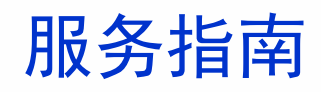

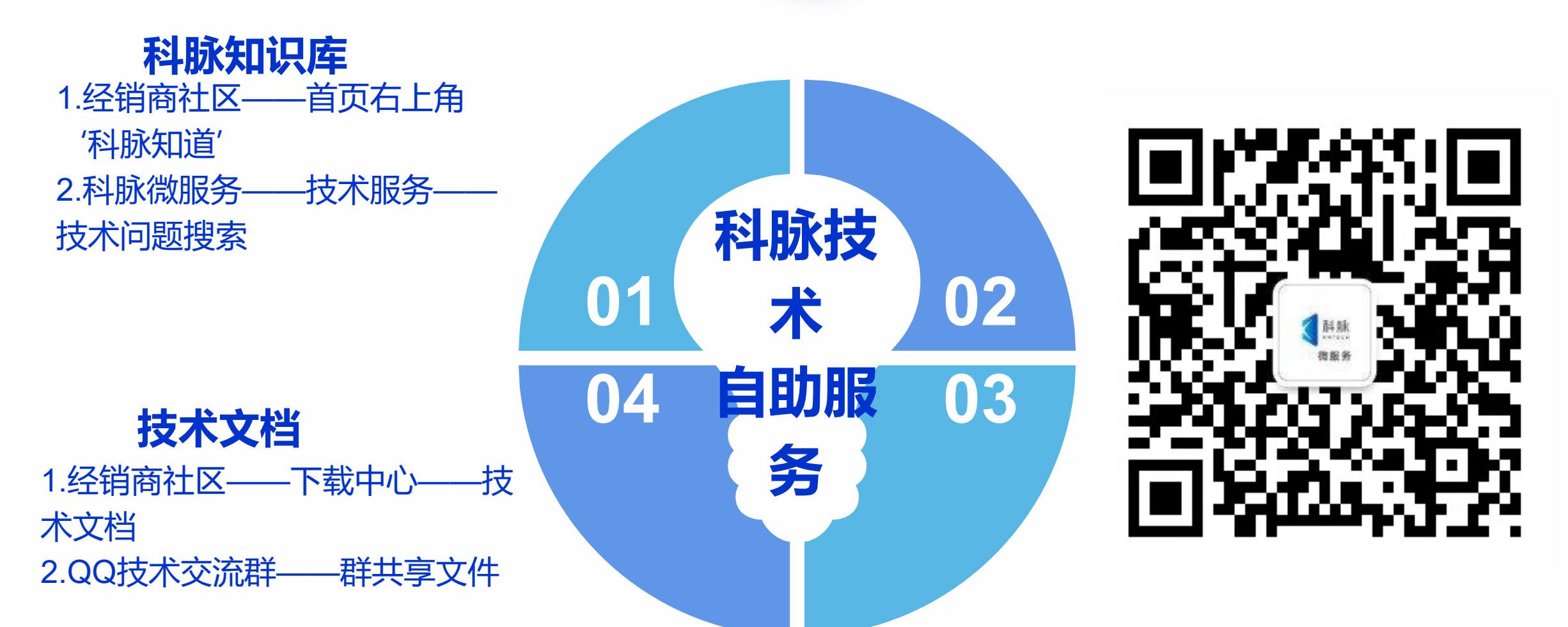

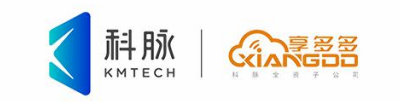

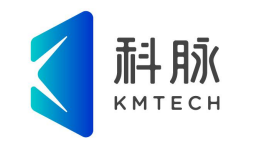

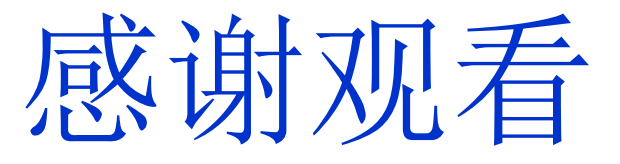

### Thanks For Watching

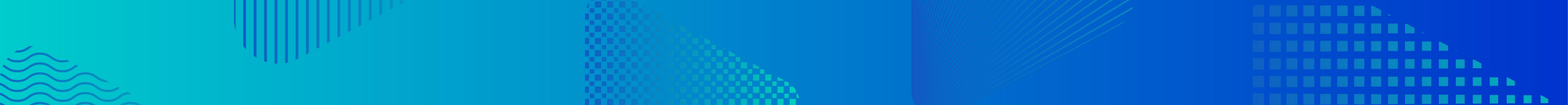